## **ANR** EVENT SERVICES

MICHIGAN STATE UNIVERSITY EXTENSION

## EMS – Editing Registration Dates

(This document is not fully accessible. If you required an accessible document please contact ANR Event Services at 517-353-3175 or <u>events@anr.msu.edu</u>.)

1. From the event dashboard, click "Configure Registration Processes" link.

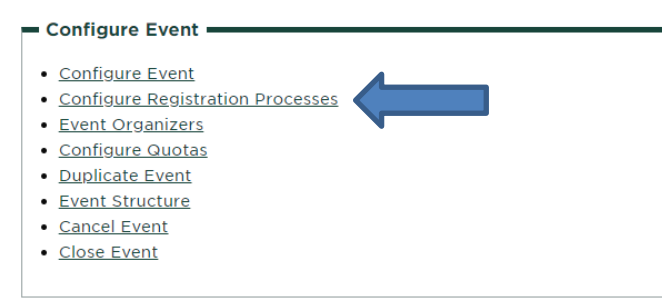

2. Under the Actions column, select "Edit" under the process you would like to edit. Each process must be done separately.

#### **Registration Process Configuration: Training**

| d Registration Process                                 |              |                       |
|--------------------------------------------------------|--------------|-----------------------|
| Actions                                                | Process Name | Early Reg. Start Date |
| Edit Registration Forms Pricing Rules Duplicate Cancel | Participant  | 06/18/2019            |

3. In the "Configuration Details" tab, view the 'Registration Dates' section.

# $\frac{\text{MICHIGAN STATE}}{\text{U N I V E R S I T Y}}$

### **ANR** EVENT SERVICES

MICHIGAN STATE UNIVERSITY EXTENSION

| configuration Details                                                                                                    | Look & Feel                                                                                | Group Registration                                                                                             | Event Services Settings                                                        |                                                                                            |
|----------------------------------------------------------------------------------------------------|--------------------------------------------------------------------------------------------|----------------------------------------------------------------------------------------------------|--------------------------------------------------------------------------------|--------------------------------------------------------------------------------------------|
| Configuration Details                                                                                                    |                                                                                            |                                                                                                    |                                                                                |                                                                                            |
| * Process Name:                                                                                                    |                                                                                            |                                                                                                    |                                                                                |                                                                                            |
| Participant                                                                                                    |                                                                                            |                                                                                                    |                                                                                |                                                                                            |
| Registration process nam<br>types of registrations in a                                                                                                    | e is used in adminis<br>single event.                                                      | trative reports to track whic                                                                                  | ch process was used to collect re                                              | gistrant data. All registration process names in a                                         |
| * Registration Button Cap                                                                                                    | tion:                                                                                      |                                                                                                    |                                                                                |                                                                                            |
| Register Online                                                                                                    |                                                                                            |                                                                                                    |                                                                                |                                                                                            |
| This caption is used to lab                                                                                                    | bel the button that l                                                                      | aunches the registration for                                                                                   | m for this process on the event s                                              | ummary page, and on an event roster.                                                       |
| Will you be sharing the re<br>If you answer yes, a comm<br>Only allow this proce<br>Back office only registrat                                                                                                    | gistrant roster with<br>nunications opt-in q<br>ss to be used for ba<br>ions do not appear | participants? Yes N<br>uestion pertaining to this is:<br>ck office registrations<br>on event summary page, and | lo<br>sue will be asked at the end of tl<br>d are not available for public use | e last page of each registration process.<br>They can only be accessed by event organizers |
| Registration Dates     Early Registration Start                                                                                                    | Date:                                                                                      |                                                                                                    |                                                                                |                                                                                            |
| * Early Registration Start<br>06/18/2019                                                                                                    | Date:                                                                                      |                                                                                                    |                                                                                |                                                                                            |
| Registration Dates<br>* Early Registration Start<br>06/18/2019<br>First date for online regis                                                                                                    | Date:<br>tration with discoun                                                              | ted, early bird pricing. Onlir                                                                                 | ne registration opens at 12:01 AM                                              | on the Early Registration Start Date.                                                      |
| Registration Dates Tearly Registration Start O6/18/2019 First date for online regis Normal Registration Sta                                                                                                    | Date:<br>tration with discoun<br>rt Date:                                                  | ted, early bird pricing. Onlir                                                                                 | ne registration opens at 12:01 AM                                              | on the Early Registration Start Date.                                                      |
| Registration Dates     * Early Registration Start     O6/18/2019     First date for online regis     * Normal Registration Sta     O6/18/2019                                                                             | Date:<br>tration with discoun<br>rt Date:                                                  | ted, early bird pricing. Onlir                                                                                 | ne registration opens at 12:01 AM                                              | on the Early Registration Start Date.                                                      |
| Registration Dates     * Early Registration Start     O6/18/2019     First date for online regis     * Normal Registration Sta     O6/18/2019     First date for online regis                                             | Date:<br>tration with discoun<br>rt Date:<br>tration with normal                           | ted, early bird pricing. Onlir<br>pricing. Price change occurs                                                 | ne registration opens at 12:01 AM<br>s at 12:01 AM on the Normal Regi          | on the Early Registration Start Date.                                                      |
| Registration Dates     * Early Registration Start     O6/18/2019     First date for online regis     * Normal Registration Sta     O6/18/2019     First date for online regis     * Registration End Date:                | Date:<br>tration with discoun<br>rt Date:<br>tration with normal                           | ted, early bird pricing. Onlin<br>oricing. Price change occurs                                                 | ne registration opens at 12:01 AM<br>s at 12:01 AM on the Normal Regi          | on the Early Registration Start Date.                                                      |
| Registration Dates     * Early Registration Start     O6/18/2019     First date for online regis     * Normal Registration Sta     O6/18/2019     First date for online regis     * Registration End Date:     O6/22/2019 | Date:<br>tration with discoun<br>rt Date:<br>tration with normal                           | ted, early bird pricing. Onlir<br>pricing. Price change occurs                                                 | ne registration opens at 12:01 AM<br>s at 12:01 AM on the Normal Regi          | on the Early Registration Start Date.                                                      |

- 4. This will show you what the registration dates are set as, which determines when the registration button is active for individuals visiting the registration webpage.
- 5. Edit as needed but **never** set the "End Registration Date" to the day of the event!! Set the "end" date as at least the day before or earlier depending on your event needs.
- 6. Make sure to click "Update Registration Process" at the bottom of the page when finished to update.